## How to run the History/Approved Expenses - by Employee report

This guidance will show you how to run the History/previously approved claims report.

|   | Menu                                                                                                    |                                                                  |                                            |                         |                                                                                                    |                        |                              |  |
|---|----------------------------------------------------------------------------------------------------|------------------------------------------------------------------|--------------------------------------------|-------------------------|----------------------------------------------------------------------------------------------------|------------------------|------------------------------|--|
|   | Your employment                                                                                                    | our employment Global on-line enquiries Chart of Accounts values |                                            | Naviga                  | Navigate to the <b>'Reports'</b> menu option                                                              |                        |                              |  |
| 1 | Forms       Common         Employee Self-Service Reports                                                                                                    |                                                                  |                                            | Click o<br><b>Repor</b> | Click on the <b>'Employee Self-Service</b><br><b>Reports'</b> folder                                      |                        |                              |  |
|   | Personnel                                                                                                    | Personnel Expenses                                               |                                            |                         | Click on the <b>'Expenses'</b> folder                                                                     |                        |                              |  |
|   | Common History/Approved Expenses - b                                                                                                    |                                                                  |                                            | Click o<br>Exper        | Click on the <b>'History/Approved</b><br>Expenses – by Employee' report                                   |                        |                              |  |
|   | Reports                                                                                                    |                                                                  |                                            |                         |                                                                                                    |                        |                              |  |
| 2 | History/Approved Expenses - by Employee                                                                                                    |                                                                  |                                            |                         |                                                                                                    |                        |                              |  |
|   | Selection criteria                                                                                                    |                                                                  |                                            |                         | To run the <b>'History/Approved</b><br>Expenses – by Employee' report click<br>on the blue search button. |                        |                              |  |
|   | Results                                                                                                    |                                                                  |                                            |                         |                                                                                                    |                        |                              |  |
|   | Search Detail level All levels  Copy to clipboard                                                                                                    |                                                                  |                                            |                         |                                                                                                    |                        |                              |  |
|   | # Expense<br>Status                                                                                                    | Workflow TransNo                                                 | D Trans.date                               |                         |                                                                                                    |                        |                              |  |
|   | History/Approved Expenses - by Employee  × Selection criteria                                                                                                    |                                                                  |                                            |                         |                                                                                                    |                        |                              |  |
|   | Results                                                                                                    |                                                                  |                                            |                         |                                                                                                    |                        |                              |  |
|   | Search Detail level All levels                                                                                                    | Copy to clipboard                                                |                                            | De altre a              |                                                                                                    | 5                      |                              |  |
|   | # Expense<br>Status                                                                                                    | Status TransNo                                                   | Trans.date                                 | (T)                     | Date                                                                                                    | Type (T)               | Des                          |  |
|   |                                                                                                    |                                                                  |                                            |                         |                                                                                                    |                        |                              |  |
|   | 1 Not Posted Wor<br>2 Not Posted Wor                                                                                                    | rkflow in Progress 900113258<br>rkflow in Progress 900113258     | 3 29/01/2021 TESTER<br>3 29/01/2021 TESTER | RP Support Officer 3    | 07/12/2020                                                                                                | Overtime - Plain Time  | Overtime - Plain Time        |  |
|   | 3 Not Posted Wor                                                                                                    | rkflow in Progress 900113258                                     | 3 29/01/2021 TESTER                        | RP Support Officer 3    | 15/12/2020                                                                                                | Overtime - Plain Time  | Overtime - Plain Time        |  |
| 3 | 4 Not Posted Wor                                                                                                    | rkflow In Progress 900113258                                     | 3 29/01/2021 TESTER                        | RP Support Officer 3    | 17/12/2020                                                                                                | Overtime - Time + Half | Overtime - Time + Half       |  |
|   | - Σ1 0                                                                                                    | 900113258                                                        | 3                                          |                         |                                                                                                    |                        |                              |  |
|   | 6 Posted Finis                                                                                                    | ished 900113257                                                  | 7 28/01/2021 TEST EF                       | RP Support Officer 3    | 14/12/2020                                                                                                | Mileage (Car/Van)      | Renfrewshire House to Edinb  |  |
|   | - Σ1 0<br>Perstad                                                                                                    | 900113257<br>ished 900112256                                     | 7<br>3 29/01/2021 TEST EE                  | P Support Officer 2     | 12/01/2021                                                                                                | Overtime - Time + Half | Overtime - Time + Half       |  |
|   | - Σ1 0                                                                                                    | 900113250                                                        |                                            |                         | 12/01/2021                                                                                                | overance rine + rial   |                              |  |
|   | 10 Posted Finis                                                                                                    | ished 900113255                                                  | 5 28/01/2021 TEST EF                       | RP Support Officer 3    | 11/01/2021                                                                                                | Overtime - Plain Time  | Overtime - Plain Time (absen |  |
|   | - Σ1 0                                                                                                    | 900113255                                                        | 5                                          |                         |                                                                                                    |                        |                              |  |
|   | Choose columns Graphical p                                                                                                    | Create widget                                                    | Export                                     |                         |                                                                                                    |                        |                              |  |
|   | All lines of historic/approved claims will then be displayed. You can view & filter on various categories such as the expense status, workflow status, transaction number & date. |                                                                  |                                            |                         |                                                                                                    |                        |                              |  |